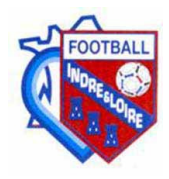

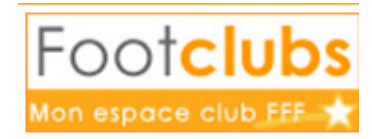

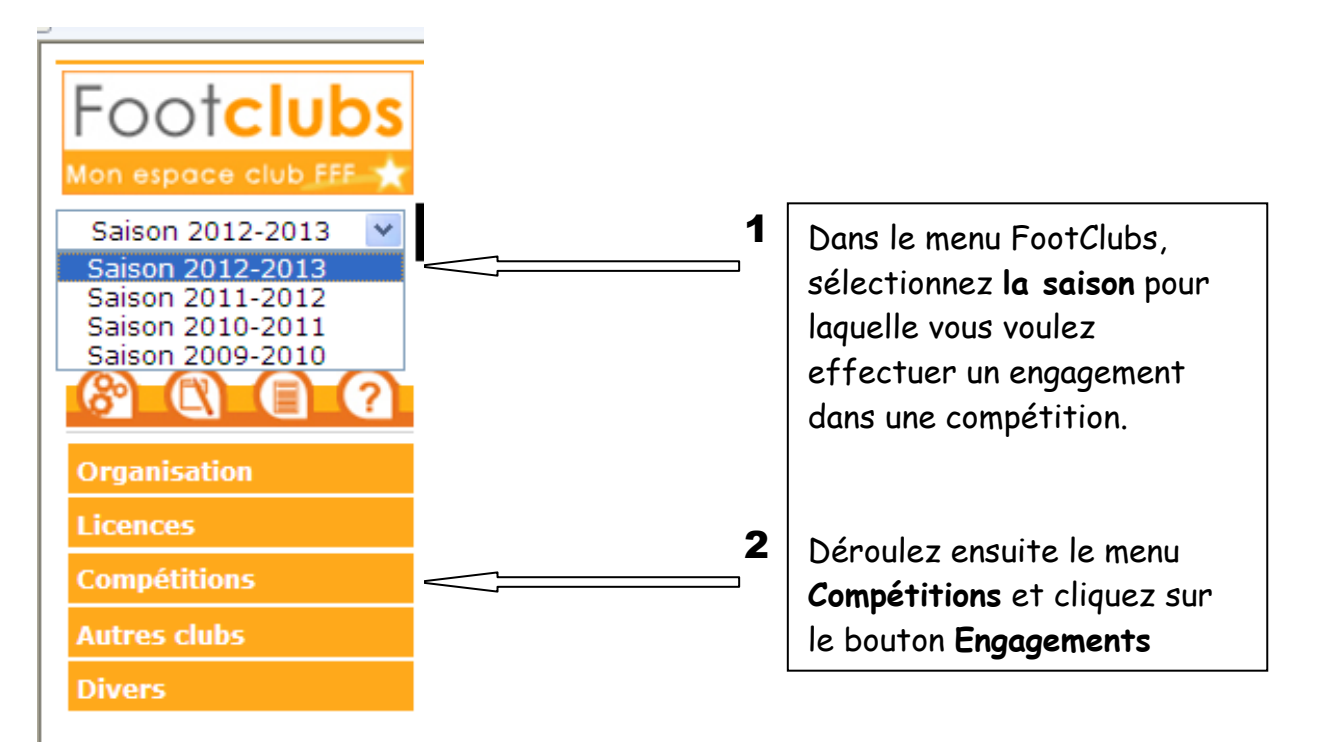

### **1. PREPARATION**

La fenêtre ci-dessous s'affiche. Cliquez sur le bouton **Engager une équipe**.

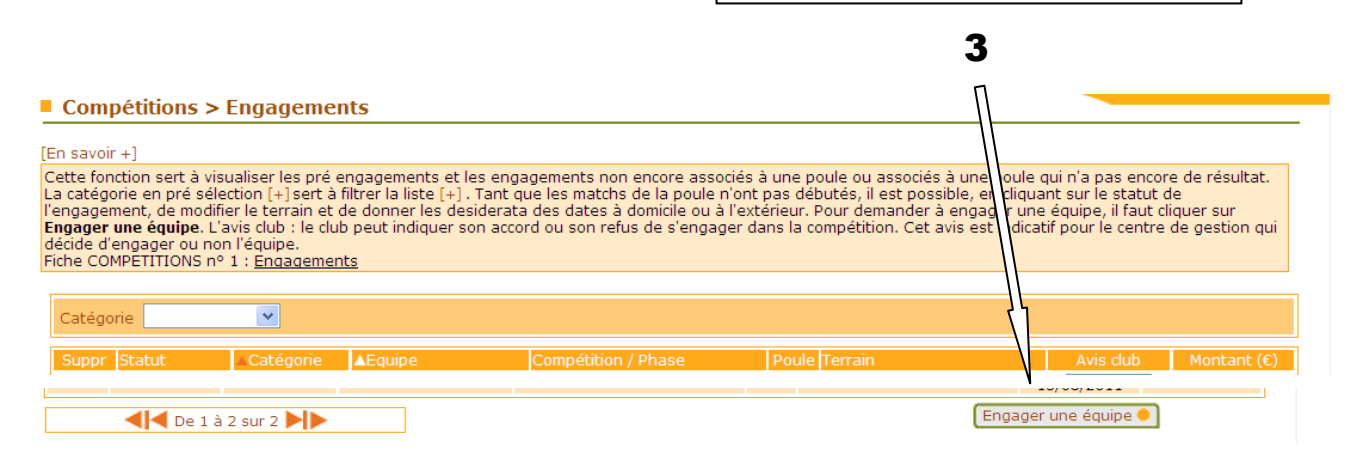

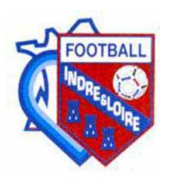

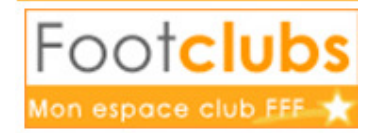

### **2. COMPETITON**

Dans la liste correspondant au Centre de gestion, sélectionnez celui qui correspond au niveau de la compétition dans laquelle vous souhaitez engager votre équipe.

| re de gestion DISTRICT INDRE-ET-LOIRE        | Tous                 |               |                       |
|----------------------------------------------|----------------------|---------------|-----------------------|
| Compétition / Phase                          | Catégorie            | Date limite   | Montant<br>engagement |
| Seniors 1ere Division / Phase 1              | Libre / Senior       | 03/07/2011    |                       |
| Seniors 2eme Division / Phase 1              | Libre / Senior       | 03/07/2011    |                       |
| Seniors 3eme Division / Phase 1              | Libre / Senior       | 03/07/2011    |                       |
| Seniors 4eme Division / Phase 1              | Libre / Senior       | 03/07/2011    |                       |
| Seniors 5eme Division / Phase 1              | Libre / Senior       | 03/07/2011    |                       |
| u 18 - Brassage / Phase 1                    | Libre / U19 - U18    | 03/07/2011    |                       |
| U17 - Brassage / Phase 1                     | Libre / U17 - U16    | 03/07/2011    |                       |
| U15 - Brassage Elite / Phase 1               | Libre / U15 - U14    | 03/07/2011    |                       |
| U15 - Brassage Masse / Phase 1               | Libre / U15 - U14    | 03/07/2011    |                       |
| U15 À 8 / Phase 1                            | Libre / U15 - U14    | 03/07/2011    |                       |
| Feminines / Phase 1                          | Libre / Senior F     | 03/07/2011    |                       |
| Coupe Seniors Roger Arrault / Phase 1        | Libre / Senior       | 03/07/2011    |                       |
| Coupe Seniors Marcel Bacou / Phase 1         | Libre / Senior       | 03/07/2011    |                       |
| Coupe U18 Docteur Lelong / Phase 1           | Libre / U19 - U18    | 03/07/2011    |                       |
| Coupe U17 Indre Et Loire / Phase 1           | Libre / U17 - U16    | 03/07/2011    |                       |
| Coupe U15 Indre Et Loire / Phase 1           | Libre / U15 - U14    | 03/07/2011    |                       |
| Coupe Feminine C. Cornet / Phase 1           | Libre / Senior F     | 03/07/2011    |                       |
| Coupe Indre Et Loire Futsal / 1ère Phase     | Futsal / Senior      | 03/07/2011    |                       |
|                                              | Abandonr             | Suivant •     |                       |
|                                              |                      |               |                       |
| iste des compétitions disponible p<br>fiche. | pour le Centre de ge | estion choisi |                       |

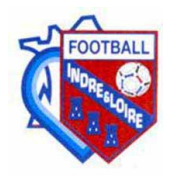

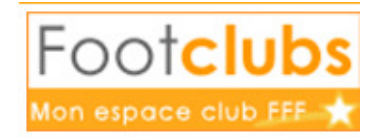

# 3. EQUIPE

| Compétitions > Engagements                                                                                      |                                                                                                    |  |  |  |  |
|----------------------------------------------------------------------------------------------------|----------------------------------------------------------------------------------------------------|--|--|--|--|
| Etapes 1 2 Equipe 3 4                                                                                           |                                                                                                    |  |  |  |  |
| Choisir une équipe existante ou préciser une nouvel                                                             | le équipe [En savoir +]                                                                                                    |  |  |  |  |
| Il faut respecter la hiérarchie des équipes suivant le<br>de sélectionner dans la liste déroulante le choix "No | urs différents niveaux (national, régional ou départemental). Si le centre de gestion l'a autorisé, il est possible<br>uvelle équipe" et de préciser son numéro. |  |  |  |  |
| Centre de gestion<br>Compétition / Phase                                                                        | DISTRICT INDRE-ET-LOIRE<br>Seniors 1ere Division / Phase 1                                                                                                    |  |  |  |  |
| Catégorie<br>Equipe                                                                                             | Libre / Senior Ville Aux Dames (La) 1                                                                                                    |  |  |  |  |
|                                                                                                    | Ville Aux Dames (La) 1<br>Ville Aux Dames (La) Nouvelle équipe (Abandonner • Précedent • Suivant •                                                               |  |  |  |  |
|                                                                                                    |                                                                                                    |  |  |  |  |
|                                                                                                    |                                                                                                    |  |  |  |  |
| Vous devez à présent sé                                                                                         | ectionner l'équipe concernée par la compétition                                                                                                    |  |  |  |  |
| dans laquelle vous souhdit                                                                                      | tez vous engager. FootClubs propose                                                                                                    |  |  |  |  |
| automatiquement celle au                                                                                        | i lui semble la mieux convenir                                                                                                    |  |  |  |  |
| durondriquement cenergui fui semble la niceax convenir.                                                         |                                                                                                    |  |  |  |  |
| - Choisissez l'équipe en question dans la liste déroulante.                                                     |                                                                                                    |  |  |  |  |
|                                                                                                    |                                                                                                    |  |  |  |  |
| - Cliquez sur <b>Suivan</b>                                                                                     | t.                                                                                                    |  |  |  |  |

#### 4. TERRAIN

| Compétitions > Engagements          |                                |                                 |                      |              |                  |          |  |
|-------------------------------------|--------------------------------|---------------------------------|----------------------|--------------|------------------|----------|--|
| Etapes 1 2 3 Recherche du terrain 4 |                                |                                 |                      |              |                  |          |  |
| oisir un terrain ou rechercher un t | errain par son nom et sa local | lité                            |                      |              |                  |          |  |
| Centre de gestion                   | DISTRICT INDRE                 | E-ET-LOIRE                      |                      |              |                  |          |  |
| Compétition / Phase                 | Seniors 1ere Di                | Seniors 1ere Division / Phase 1 |                      |              |                  |          |  |
| Catégorie                           | Libre / Senior                 | - /1 -> 1                       |                      |              |                  |          |  |
| iquipe<br>Aontant engagement        | Ville Aux Dames                | s(La)I                          |                      |              |                  |          |  |
| Terrain                             |                                |                                 |                      | <b>~</b> ]   |                  |          |  |
| u Recherche terrain                 |                                |                                 |                      |              |                  |          |  |
|                                     | STADE MICHEL<br>STADE MICHEL   | HIDALGO 1 a<br>HIDALGO 2 a      | I LA VILLE AUX DAMES |              |                  |          |  |
|                                     | Localité                       |                                 |                      |              |                  |          |  |
|                                     | Département                    | Indra at                        | oiro (27)            |              |                  |          |  |
|                                     | Departement                    | Indie-et-t                      |                      |              |                  |          |  |
|                                     |                                |                                 | A                    | Abandonner 😑 | Précedent 🔴 🛛 Si | uivant 🔴 |  |
|                                     |                                |                                 |                      |              |                  | 7        |  |
| Tai una mana                        | مريا من من من الم              |                                 |                      |              |                  |          |  |
| Ici, vous navez                     | qu'à choisir le 1              | rerrair                         | i sur lequel l       | es marci     | ns de la         |          |  |
| compétition se i                    | overont                        |                                 |                      |              |                  |          |  |
| componien se j                      |                                | _                               |                      |              |                  |          |  |
| - Dans la lis                       | ste déroulante                 | « Ter                           | rain », tait         | es votre     | e choix.         |          |  |
|                                     |                                |                                 |                      |              |                  |          |  |
|                                     |                                |                                 |                      |              |                  |          |  |
| Si votre terrain                    | est disponible                 | VOUS                            | bouvez en re         | echerche     | er un dispo      | nible    |  |
|                                     |                                | ///                             | F                    |              |                  |          |  |
| proche de votre                     | . commune.                     |                                 |                      |              |                  |          |  |
| Cliquez a                           | In Suivant nour                | nound                           | uivne l'encer        | oomont       |                  |          |  |
| - ciiquez si                        | n <b>Suivani</b> pour          | pours                           | uivie iengag         | jement.      |                  |          |  |

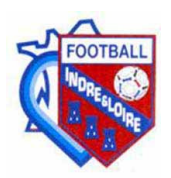

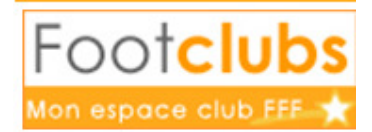

# **5. ENTENTE ET CONFIRMATION**

| Etapes 1 2 3                     | 4 Desiderata                                    | <b>_</b>                                   |
|----------------------------------|-------------------------------------------------|--------------------------------------------|
| Renseigner si besoin les dates p | articulières souhaitées et les jumelages/altern | iances d'équipes                           |
| Centre de gestion                | DISTRICT INDRE-ET-LOIRE                         |                                            |
| Compétition / Phase              | Seniors 1ere Division / Phase 1                 |                                            |
| Equipe                           | Ville Aux Dames (La) 1                          |                                            |
| Montant engagement               |                                                 |                                            |
| Terrain                          | STADE MICHEL HIDALGO 1 à LA VILLE               | E AUX DAMES                                |
| Demande à jouer à domicile ou    | à l'extérieur aux dates suivantes               |                                            |
| Dat                              |                                                 | Souhait                                    |
|                                  | — <b>K</b>                                      |                                            |
|                                  |                                                 |                                            |
|                                  |                                                 |                                            |
|                                  |                                                 | ×                                          |
| Demande à jouer en jumelage/a    | alternance                                      |                                            |
| Туре                             |                                                 | Equipe                                     |
| ×                                |                                                 |                                            |
| ~                                |                                                 | ▼                                          |
| ~                                |                                                 |                                            |
| ~                                |                                                 | ▼                                          |
|                                  |                                                 |                                            |
| Desiderata (jour et/ou horaire   | différent de la compétition et éventuelles      |                                            |
| précisions)                      |                                                 |                                            |
|                                  |                                                 | Abandonner  Précedent  Valider             |
|                                  |                                                 |                                            |
| /                                |                                                 |                                            |
|                                  |                                                 |                                            |
| <u>s ententes</u> :              | $\mathbf{X}$                                    | Dans\cette dernière partie, vous\pouvez    |
| UN CLUB - UNI                    | E CATEGORIE                                     | demander à jouer à domicile ou à l'extérie |
| club aère toutes l               | es ententes d'une                               | Vaux dates que vous indiquerez             |
|                                  | es enterres a une                               | dux dures que vous maiquei ez.             |
| me catégorie.                    |                                                 | Vous pouvez également demander à jouer     |
| us devez signaler s              | i votre éguipe                                  | en jumelage (dans ce cas, les équipes)     |
| olue en entente en               | précisant dans                                  | naccivent le même jour pancez à présiren   |
|                                  | piecisum uuns                                   | reçoivent le meme jour pensez à preciser.  |
| tte partie le(s) num             | iéro(s) d'affiliation                           | 13 h. en lever de rideau ou terrain annexe |
| s clubs en entente               | (et/ou nom du club)                             | ou en alternance.                          |
|                                  |                                                 | Ei tout your comble "OK" your player p     |
|                                  |                                                 | SI TOUT VOUS SEMDIE « OK », VOUS NAVEZ P   |
|                                  |                                                 | gu'à confirmer votre engagement en         |
|                                  |                                                 | altered and Maltale                        |
|                                  |                                                 | cliquant sur <b>Valider</b> .              |

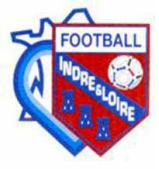

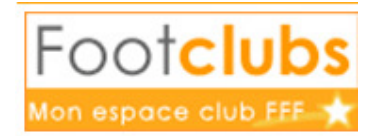

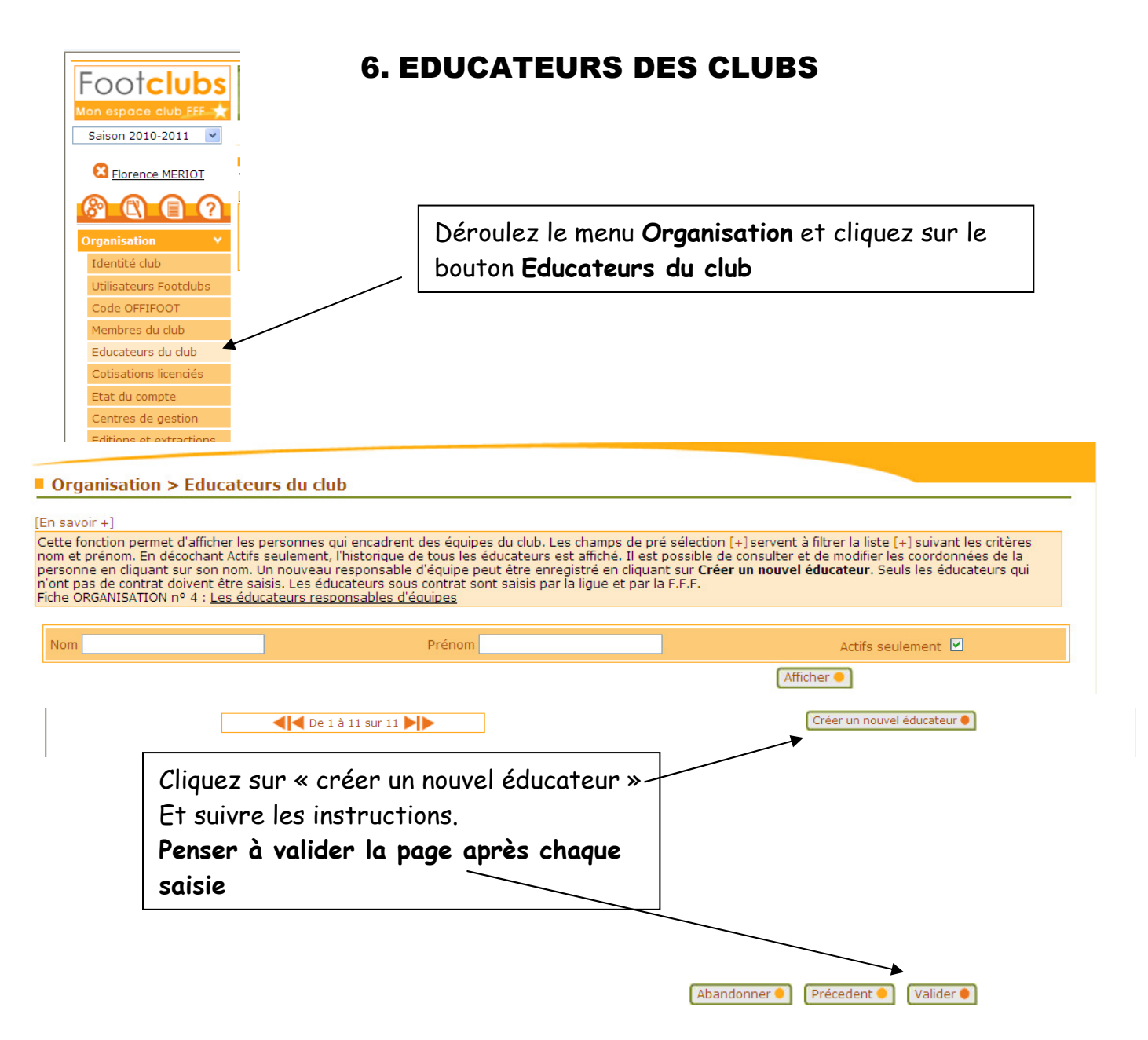

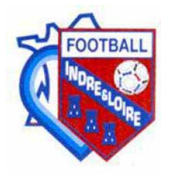

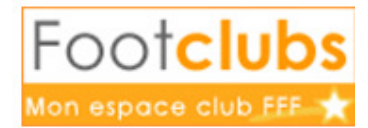

## 7. MEMBRES DU CLUB

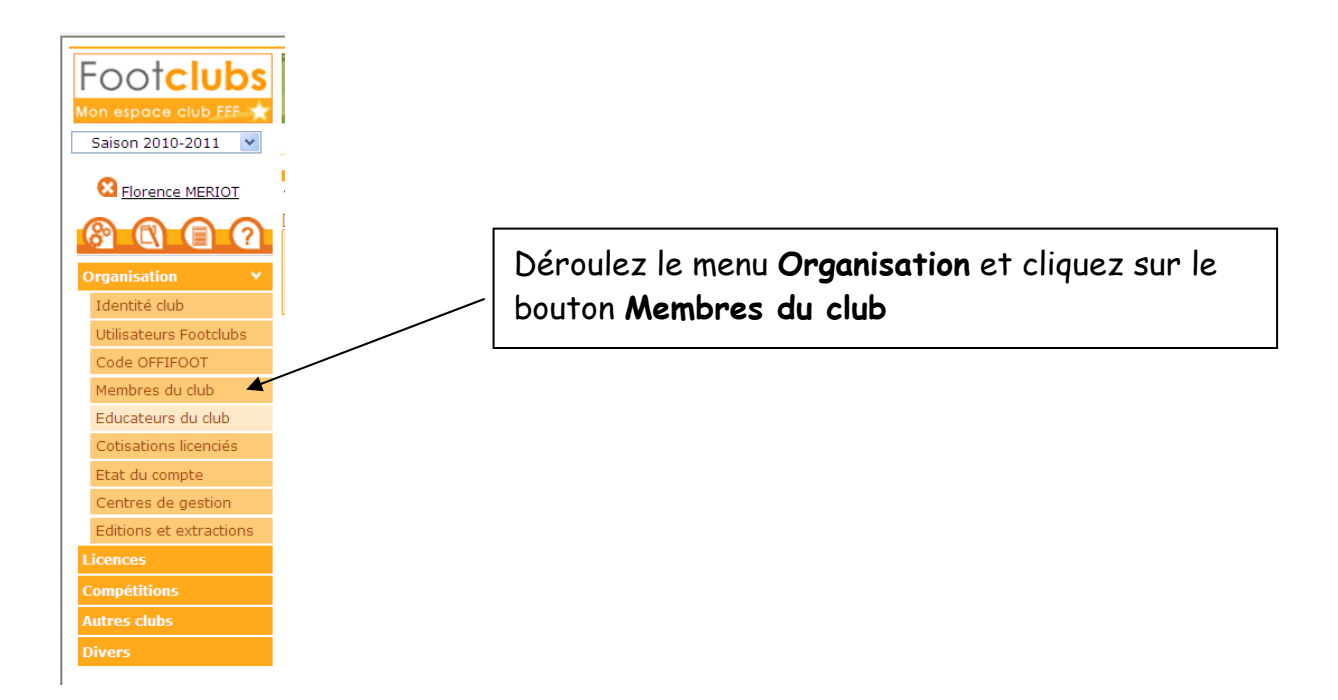

 Penser à contrôler les adresses des Présidents, Trésoriers et Secrétaires de Club « Correspondant » et « Correspondant District »
 Tous les courriers du District seront envoyés chez le « Correspondant »